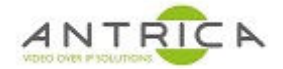

# ANT-37000A / Spotbox USB firmware re-install

## Contents

| ANT-37000A / Spotbox USB firmware re-install | 1  |
|----------------------------------------------|----|
| Document info                                | 1  |
| 1. USB memory device                         | 2  |
| 1.1. Check format of USB device – Windows 10 | 2  |
| 1.2. Format of USB device – Windows 10       | 4  |
| 2. Update files                              | 6  |
| 2.1. Download files                          | 6  |
| 2.2. Install update files                    | 8  |
| 3. Access ANT-37000A                         | 10 |
|                                              |    |

Due to the limitation of FAT32, the Windows 10 system doesn't support creating a FAT32 partition on a more than 32GB disk partition. As a result, you cannot directly format a 64GB memory card nor USB flash drive to FAT32

**NOTE** ANT-37000 and ANT-37000A maybe used in the guide. They are the same product.

For further help and advice please contact Antrica on: Email: <u>support@antrica.com</u> Phone: +44 1628 626098 ext 3

# **Document info**

VersiondateauthorComments0.14-Jul-22David MInitial release

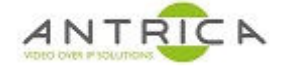

## **1. USB memory device**

The USB memory device MUST be formatted as FAT32 for the ANT-37000A to be able to access the files on the memory stick.

### 1.1. Check format of USB device – Windows 10

- 1.1.1. Right click USB memory device
- 1.1.2. Select "Properties" from pop-up window, then left click.

#### Figure 1 : Check format of USB device - step #1

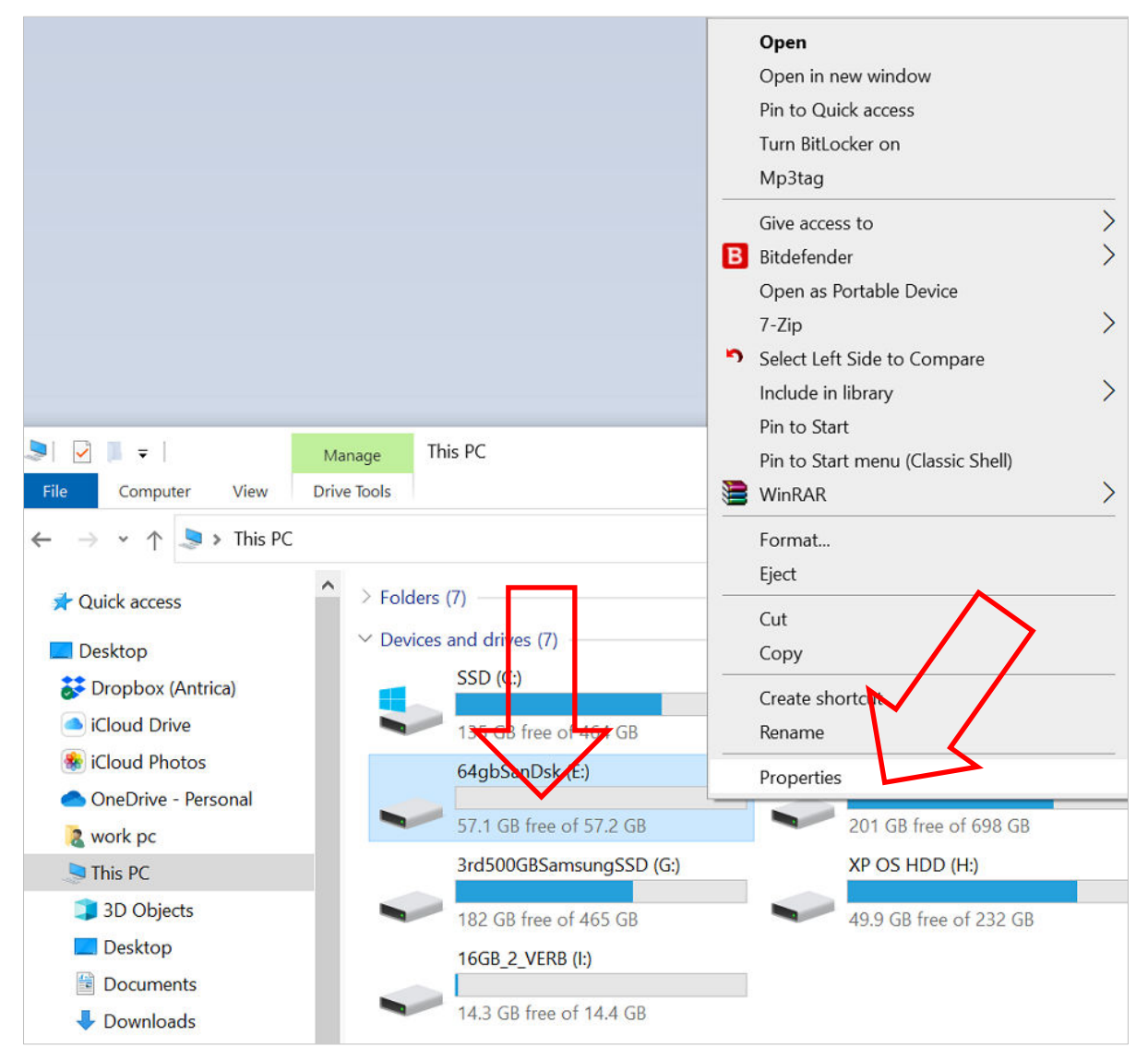

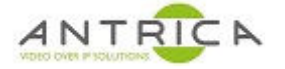

#### Figure 2 : Check format of USB device - step #2

1.1.3. The current format is shown, see Figure 2, in this case NTFS

| 64gbSanDs                              | k (E:) Properties                                     |                            |                   | > |
|----------------------------------------|-------------------------------------------------------|----------------------------|-------------------|---|
| Security                               | ReadyBoost                                            | Quota                      | Customise         |   |
| General                                | Tools                                                 | Hardware                   | Sharing           |   |
| -                                      | 64gbSanDsk                                            |                            |                   |   |
| Туре:                                  | USB Drive                                             |                            | -                 |   |
| File system:                           | NTFS                                                  |                            |                   |   |
| Used spa                               | ce: 96 0.                                             | 26,624 bytes               | 91.5 MB           | _ |
| Free space                             | e: 61,407,14                                          | 45,984 bytes               | 57.1 GB           |   |
| Capacity: 61,503,172,608 bytes 57.2 GB |                                                       |                            |                   |   |
|                                        | Driv                                                  | e E:                       |                   |   |
| Compress                               | this drive to save dis<br>on this drive to have<br>es | k space<br>contents indexe | ed in addition to |   |
|                                        | ОК                                                    | Cancel                     | Apply             |   |

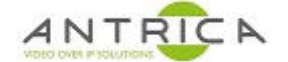

### **1.2.** Format of USB device – Windows 10

- 1.2.1. Right click USB memory device
- 1.2.2. Select "Format..." from pop-up window, then left click, as shown in Figure 3
- 1.2.3. The Format window open, see Figure 4

#### Figure 3 : Format USB device - step #1

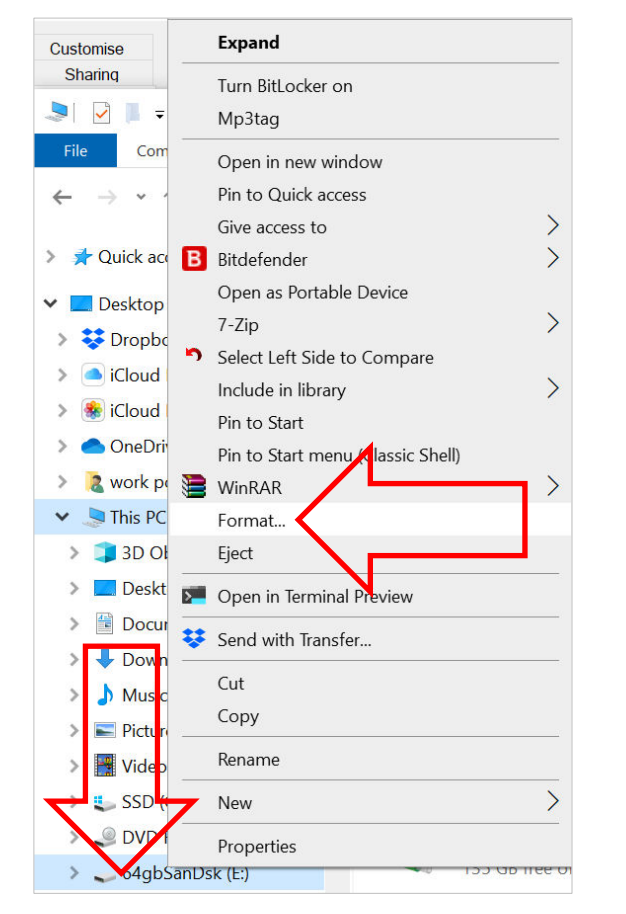

| Figure 4   | Format  | IISR | device   | - sten | <i>#</i> 2 |
|------------|---------|------|----------|--------|------------|
| i iyui e 4 | i unnat | 030  | uevice . | - siep | # Z        |

| Format 64gbSanDsk (E:)  | $\times$ |
|-------------------------|----------|
| Capacity:               |          |
| 57.2 GB                 | ~        |
| File system             |          |
| NTFS                    | ~        |
| Allocation unit size    |          |
| 4096 bytes              | ~        |
|                         |          |
| Restore device defaults |          |
| Volume label            |          |
| 64gbSanDsk              |          |
| Format options          |          |
| ✓ Quick Format          |          |
|                         |          |
|                         |          |
|                         |          |
| Start Close             |          |
| Start Close             |          |
|                         |          |

- 1.2.4. In the "Format" select "File System"
  - 1.2.4.1. In Figure 5, no FAT32 option is available memory device is 64GB
  - 1.2.4.2. Figure 6, shows FAT32 as an option memory device is 16GB
- 1.2.5. Select the FAT32 option and then click "Start"

Figure 5 : Format USB device - step #3 format options - no FAT32

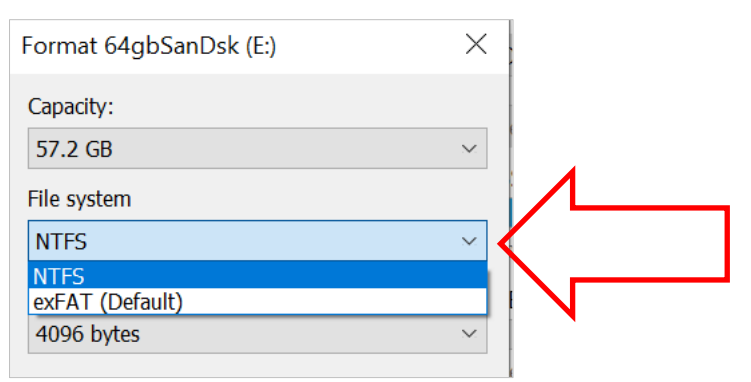

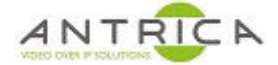

#### Figure 6 : Format USB device - step #3 format options -FAT32 available

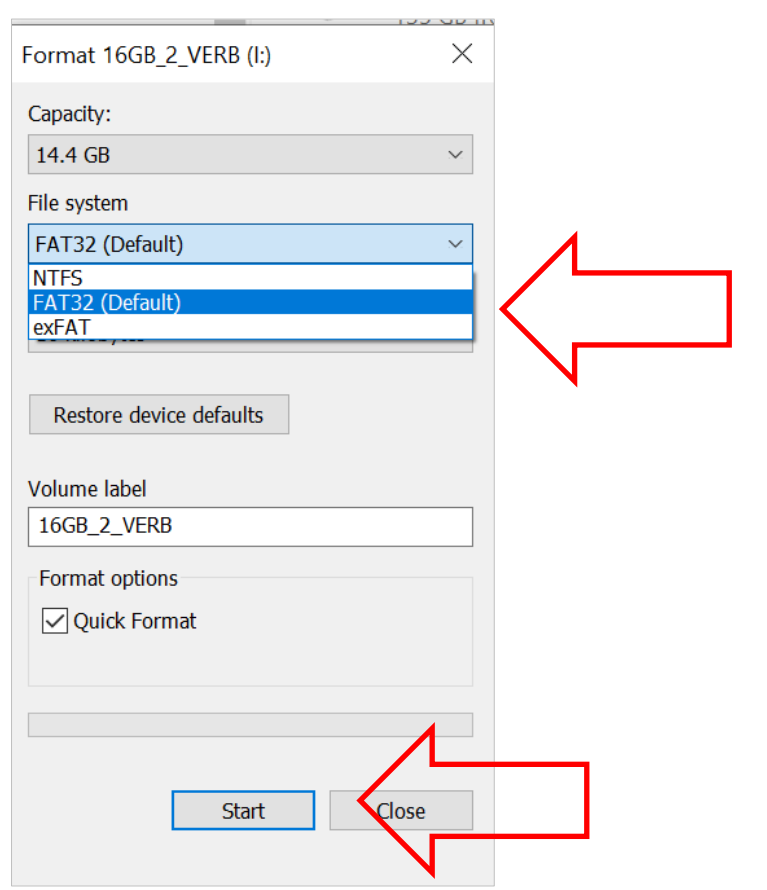

Figure 7 : USB memory device is formatted as FAT32

| 1.2.6. After the formatting check the                                                                                                    | 🗢 16GB_2_VERB (I:) | Properties                                 |              | $\times$ |
|----------------------------------------------------------------------------------------------------|--------------------|--------------------------------------------|--------------|----------|
| memory device is formatted as<br>FAT32. Following steps in<br>section "1.1 Check format of<br>USB device – Windows 10" and<br>the Properties should show "File | General Tools Har  | rdware Sharing ReadyBoo<br>B <u>2 VERB</u> | st Customise |          |
| System: FAT32",as shown in                                                                                                    | Type USB I         | Drive                                      |              |          |
| Figure 7                                                                                                    | File system: FAT3  | 32                                         |              | _        |
|                                                                                                    | Used space:        | 132,186,112 bytes                          | 126 MB       |          |
|                                                                                                    | Free space:        | 15,358,558,208 bytes                       | 14.3 GB      |          |
|                                                                                                    | Capacity:          | 15,490,744,320 bytes                       | 14.4 GB      |          |
|                                                                                                    |                    | Drive I:                                   |              |          |
|                                                                                                    |                    |                                            |              | _        |
|                                                                                                    |                    | OK Cancel                                  | Apply        |          |

Ē

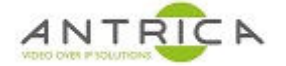

## 2. Update files

### 2.1. Download files

- 2.1.1. Go to the Antrica website https://antrica.com/
- 2.1.2. Select Downloads, the Firmware, as shown in Figure 8

#### Figure 8 : Antrica website -Downloads

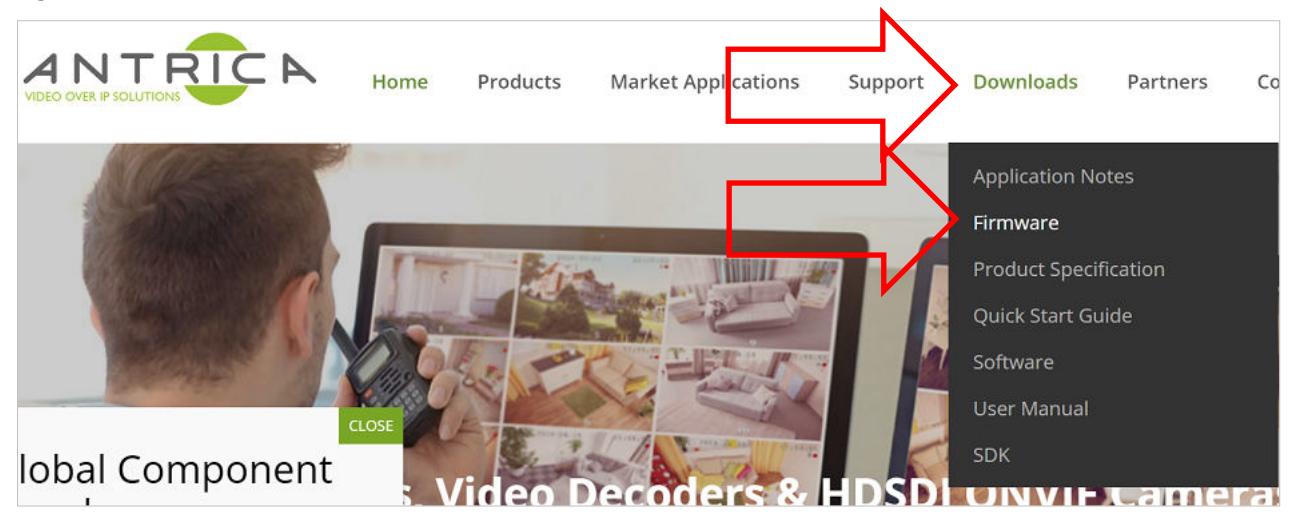

- 2.1.1. Scroll down to Decoders
- 2.1.2. Find the ANT-37000 product, as shown in Figure 9

| Figure 9 : A | ANT-37000 / | / Spotbox | firmware | product |
|--------------|-------------|-----------|----------|---------|
|              |             |           |          |         |

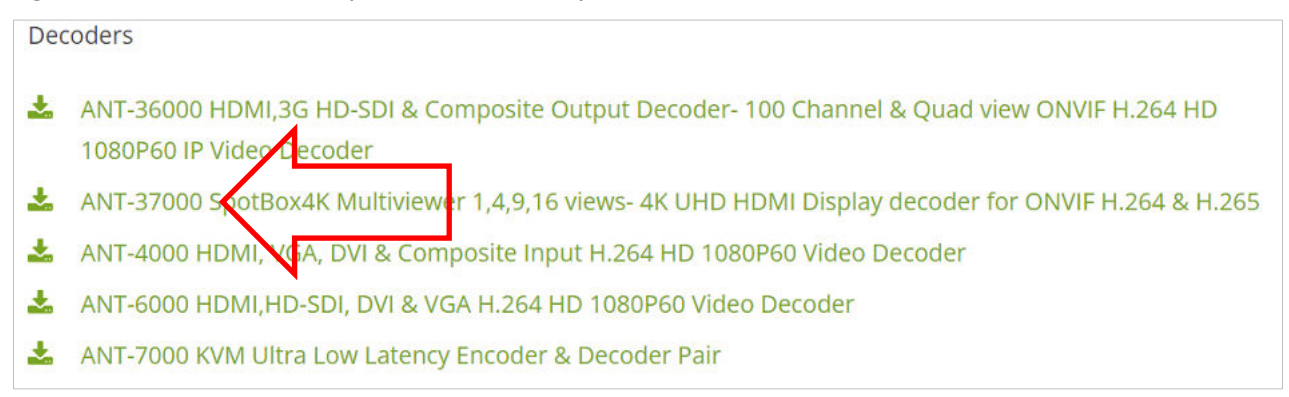

2.1.3. A new browser window will open shown the contents of a Dropbox<sup>™</sup> folder, as shown in Figure 10

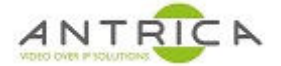

#### Figure 10 : Dropbox<sup>™</sup> folder with ANT-37000 firmware

| ¥ |                                         |
|---|-----------------------------------------|
|   | Firmware<br>from Carly Litwin (Antrica) |
|   | Save to Dropbox 💆 Download              |
|   | ArchiveFirmware                         |
|   | CURRENT Firmware                        |
|   | Spotbox Firmware Upgrade Guide.pdf      |
|   | SpotBox Restore Guide.pdf               |
|   | USB_RecoveryTo1.0.9A                    |
|   | USB_RecoveryTo1.1.0                     |

- 2.1.1. Select the "USB\_RecoveryTo1.1.0" folder.
- 2.1.2. You will now see 3 files (at the time of writing), this may change, see Table 1

Table 1 : Contents of USB\_RecoveryTo1.1.0 folder

| Date       | time  | size (bytes) | filename                           |
|------------|-------|--------------|------------------------------------|
| 05/01/2022 | 11:46 | 1,148        | recoverTo_1.1.0_ViaUSB.txt         |
| 05/01/2022 | 11:46 | 73,761,802   | USB_RecoveryTo1.1.0.zip            |
| 14/04/2022 | 09:38 | 444          | USB_RecoveryTo1.1.0.zip_CHKSUM.txt |

- 2.1.3. Download the USB\_RecoveryTo1.1.0.zip
- 2.1.4. Extract these contents, they are shown in Table 2

| <i>Table 2 : C</i> | Contents o | f zip file |
|--------------------|------------|------------|
|--------------------|------------|------------|

| Date       | time  | size (bytes) | filename                   |
|------------|-------|--------------|----------------------------|
| 05/05/2020 | 09:15 | 143,467,008  | mmcblk0.img                |
| 05/01/2022 | 11:46 | 1,148        | recoverTo_1.1.0_ViaUSB.txt |
| 31/03/2020 | 08:51 | 216          | update_boot_usb.scr.ub     |

2.1.5. Copy the file **mmcblk0.img** and **update\_boot\_usb.scr.ub** files to the FAT32 formatted USB memory device

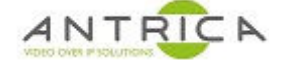

## 2.2. Install update files

Prepare the ANT-37000A for the USB firmware install, connect:

- 2.2.1. Ethernet cable connected to an IP switch
- 2.2.2. HDMI to a suitable monitor
- 2.2.3. USB memory device to USB port

The Firmware re-install process will be:

- 2.2.4. Connect power
- 2.2.5. ANT-37000A Front LED will be a solid purple(ish) colour
- 2.2.6. No HDMI output
- 2.2.7. Wait ~10 seconds
- 2.2.8. Front LED flash red
- 2.2.9. Factory reset message on HDMI monitor see Figure 11

Figure 11 : HDMI output - factory reset

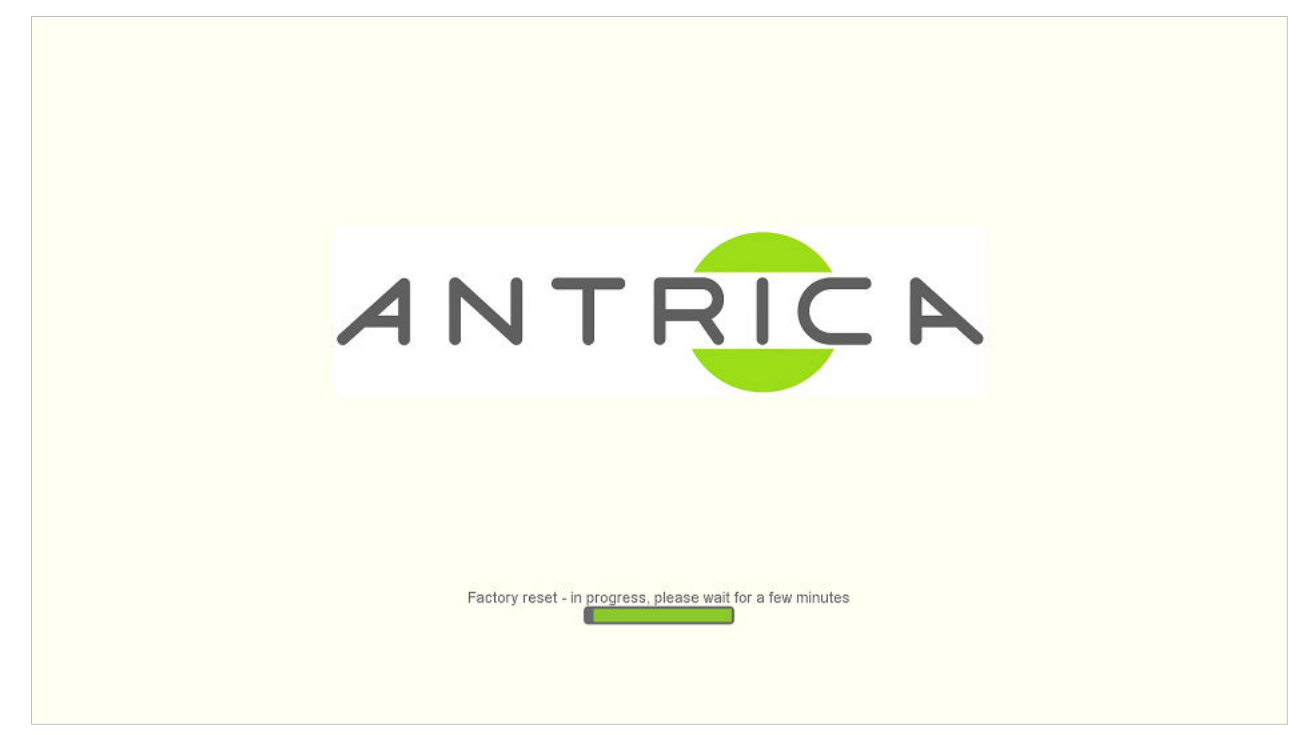

2.2.10. Progress bar moves2.2.11. Firmware installed reboot system message - see Figure 12

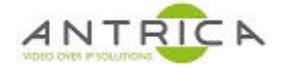

#### *Figure 12 : HDMI output – reboot message*

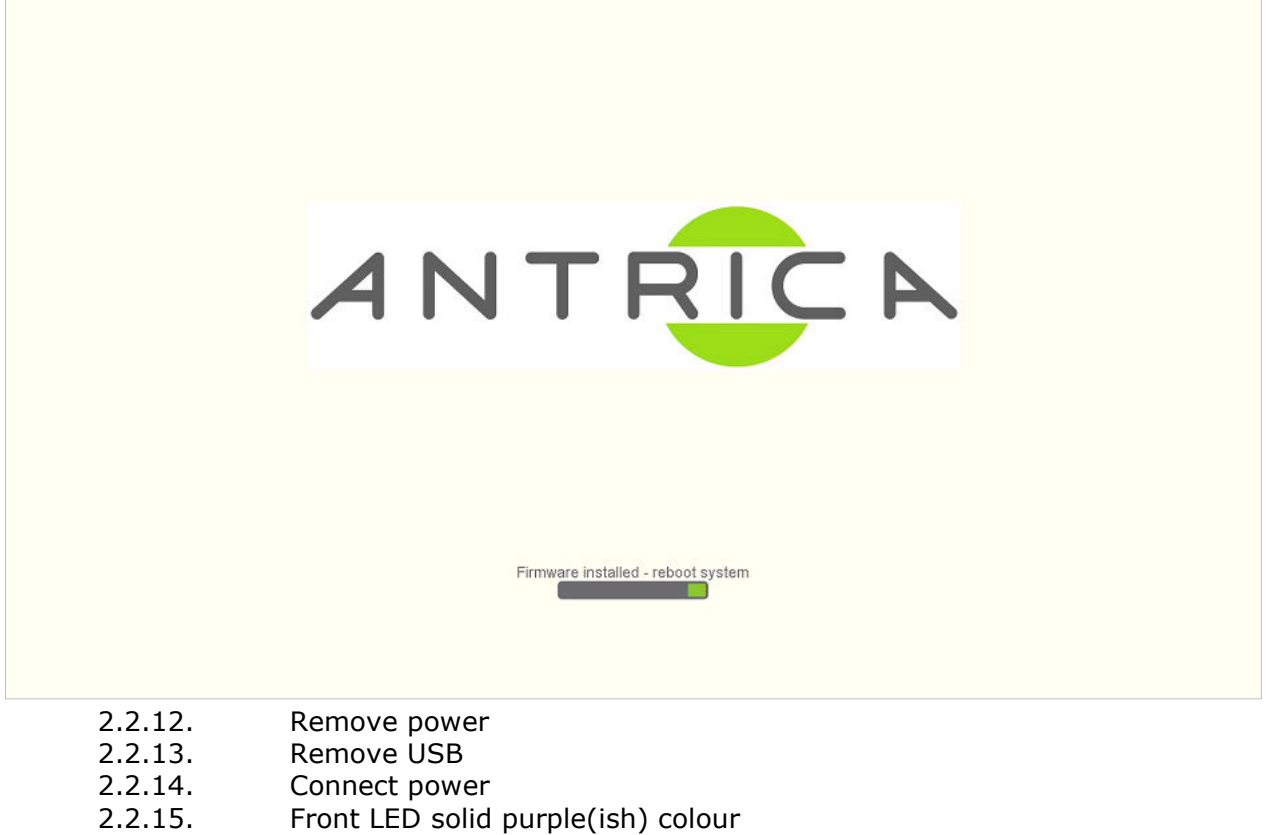

- 2.2.16. No HDMI output
- 2.2.17. Wait ~10 seconds
- 2.2.18. Front LED flash red
- 2.2.19. Starting system message on HMDI see Figure 13

*Figure 13 : HDMI output – system start message* 

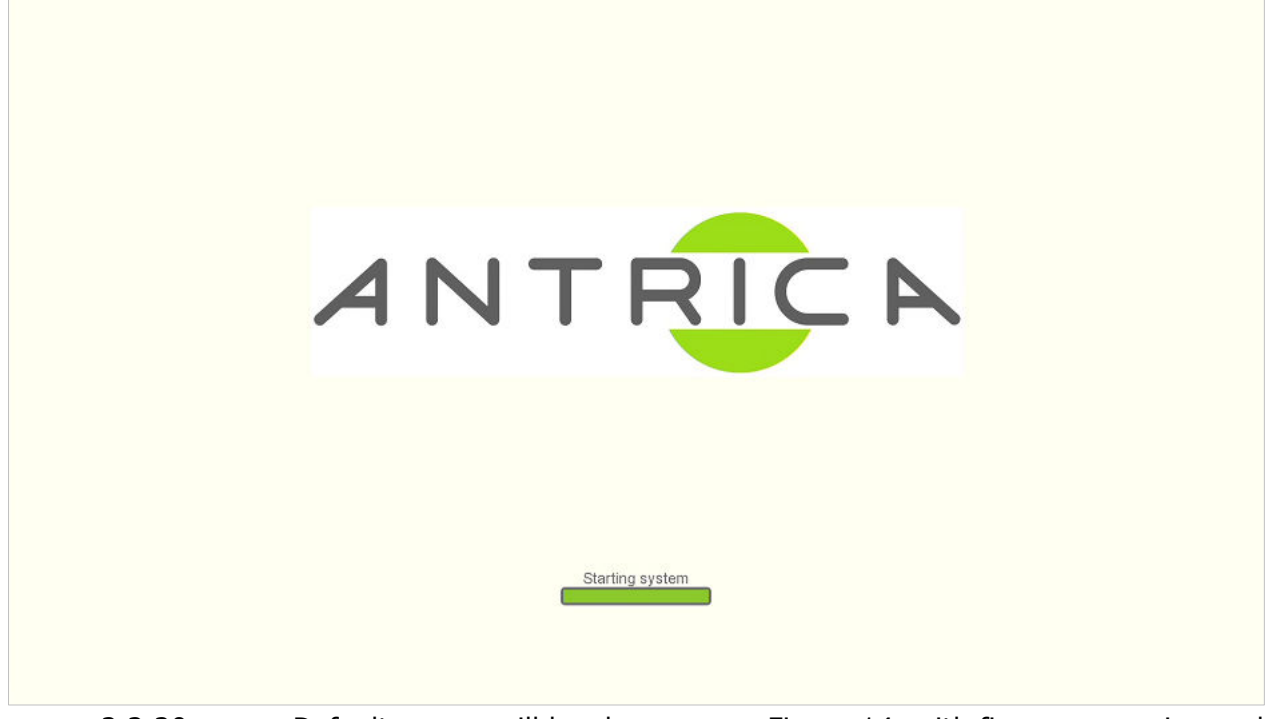

2.2.20. Default screen will be shown – see Figure 14, with firmware version and IP address at bottom, see Figure 15, for enlarged image

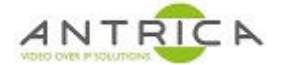

Figure 14 : HDMI output - default startup screen

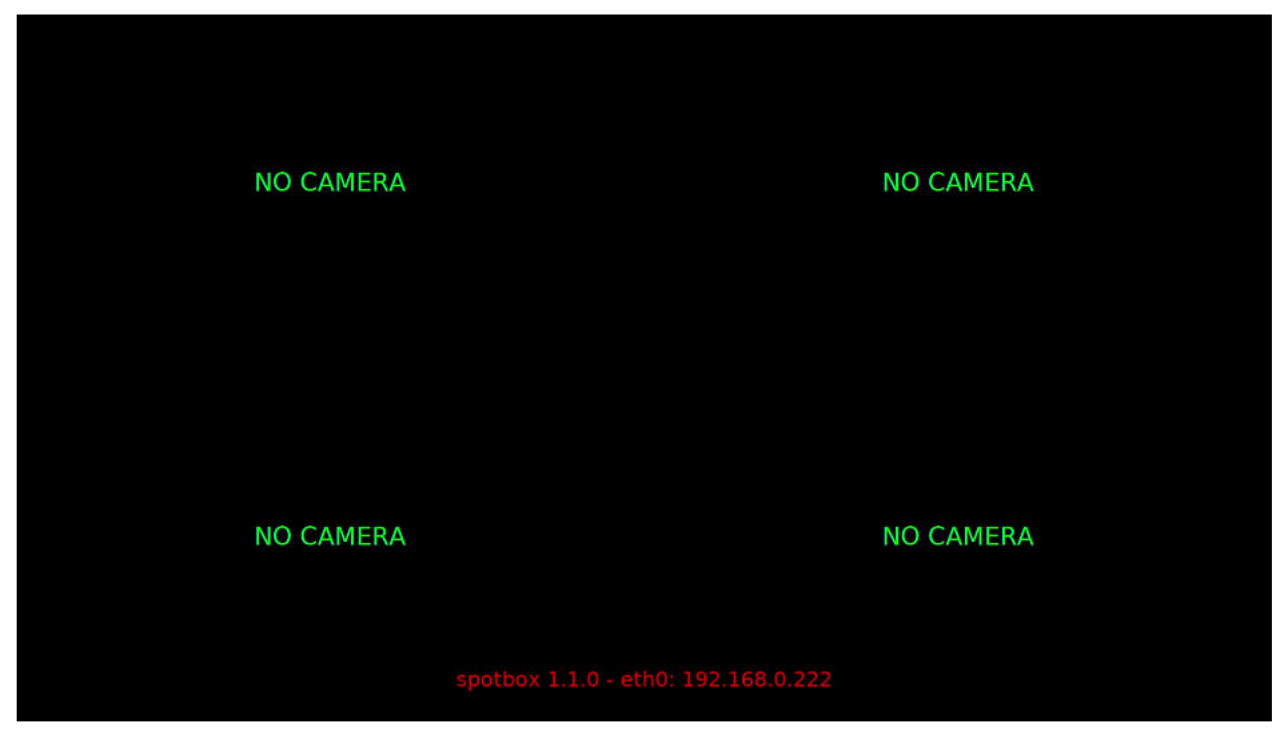

Figure 15 : HDMI output - info at bottom of screen

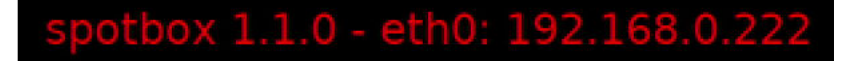

## 3. Access ANT-37000A

Once the update is complete you can access the ANT-37000A webpage. It will be found at 192.168.0.222. Ensure you PC is on the correct network subnet to access this IP address.

The login detail is: Username: admin Password: admin